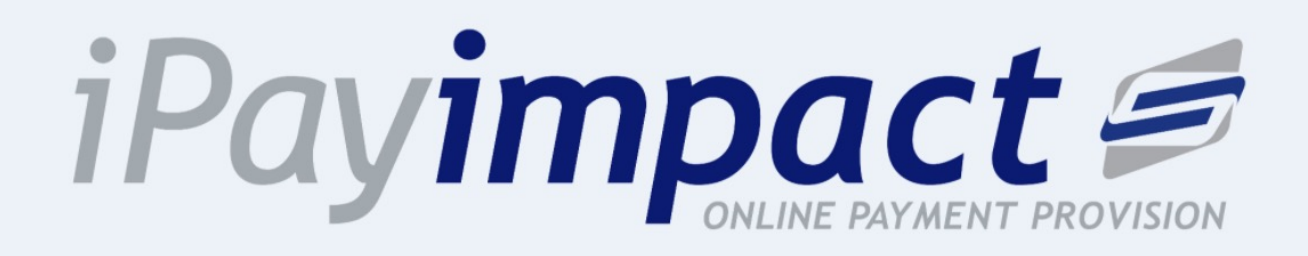

## Our new cashless payment system at Northampton Academy

## **User Guide**

## Use *iPayimpact* to pay for: Meals Trips School Ties Concert Tickets

We are no longer using ParentPay as our cashless provider.

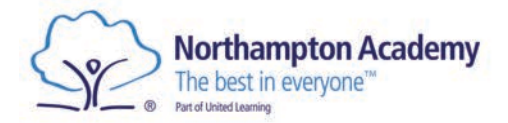

## How to register with *iPayimpact*

| 1. Go to <u>http</u>                                                                                                    | os://www.ipayimpact.co.uk                                                                                                    |                                            |
|----------------------------------------------------------------------------------------------------|----------------------------------------------------------------------------------------------------|--------------------------------------------|
| iPa                                                                                                    |                                                                                                    |                                            |
|                                                                                                    | Sign in to your account                                                                                                    |                                            |
| Username                                                                                                    | Recover Your Username                                                                                                    |                                            |
| Username                                                                                                    |                                                                                                    |                                            |
| Password                                                                                                    | Reset Your Password                                                                                                    |                                            |
| Password<br>The Password field is required                                                                                                    |                                                                                                    |                                            |
|                                                                                                    |                                                                                                    |                                            |
|                                                                                                    | Log Un                                                                                                    |                                            |
| 1                                                                                                    | Banister                                                                                                    | Click on the Register button               |
|                                                                                                    | Need more helo? Read our FAOs                                                                                                    |                                            |
|                                                                                                    |                                                                                                    |                                            |
|                                                                                                    | Registration                                                                                                    | Enter the Child Account Ref of your child  |
| You will need to registe                                                                                                    | r an account for each establishment you use. The registration process consists of the                                                                                                    | - this number is the 19 digit code been    |
| following steps:                                                                                                    |                                                                                                    | sent to you from the school.               |
| <ul> <li>Use the form belo<br/>which you supply</li> </ul>                                                                                               | ow to create a new registration. Please take a note of the Username and Password<br>v at this point. You cannot use your email address as your Username.                                                          |                                            |
| <ul> <li>You will be sent a registration, you v</li> </ul>                                                                                               | In email confirming the acceptability of your Username, asking you to confirm your<br>will not be able to logon until you do this.                                                                                |                                            |
| Click on the link in the email to continn your registration.     You will then be asked to login using the Username and Password you initially supplied. |                                                                                                    | Username – enter a username that you       |
| <ul> <li>If you are register<br/>local authority, or<br/>account(c) by util</li> </ul>                                                                   | ning as a parent and have more than one child at any establishment within the same<br>ince logged in, you should click on 'Accounts' and proceed to link the additional<br>licing the (Account Berl of that shild | will remember. This will be required each  |
| <ul> <li>If you need more</li> </ul>                                                                                                    | help, read our FAQs                                                                                                    | time you login to your account.            |
| Account Paf*                                                                                                    |                                                                                                    |                                            |
| Account Net                                                                                                    |                                                                                                    | Email – enter a valid email address.       |
| Establishment                                                                                                    |                                                                                                    |                                            |
| Username *                                                                                                    |                                                                                                    | Confirm Empile must be the same ampile     |
|                                                                                                    |                                                                                                    | commentation – must be the same emain      |
| Email                                                                                                    |                                                                                                    | address as entered in the previous box.    |
| Confirm Email*                                                                                                    |                                                                                                    |                                            |
| Password*                                                                                                    |                                                                                                    | Password – enter a password.               |
|                                                                                                    |                                                                                                    |                                            |
|                                                                                                    |                                                                                                    | Confirm Password – must be the same        |
|                                                                                                    |                                                                                                    | password as entered in the previous box.   |
| Password Confirm*                                                                                                    | •                                                                                                    |                                            |
| Maths Test                                                                                                    | 26 + 7 = ?                                                                                                    | Mathe Test place insert your answer        |
| Maths Test Answer*                                                                                                    |                                                                                                    | Mattis rest – piedse insert your answer.   |
| Anna to Tama 2*                                                                                                    |                                                                                                    |                                            |
| Agree to terms r                                                                                                    |                                                                                                    | Agree to Terms – Please tick this box. You |
| Fields marked with an a                                                                                                    | asterisk (*) are required.                                                                                                    | can view the terms as required.            |
| To view our Terms and C<br>Conditions                                                                                                    | Conditions click the following link (Opens in a new tab/window): Parental Terms $\&$                                                                                                    |                                            |
|                                                                                                    |                                                                                                    | Click the facility of button               |
|                                                                                                    | Register                                                                                                    | Click the register button                  |
|                                                                                                    |                                                                                                    |                                            |

- An email will be sent to your email account. ACTIVATE your account by clicking on the link provided in the email. This will ACTIVATE your account and allow you to Login using the credentials you entered during the registration process.
- LOGIN to your account
- Update your profile (personal information) and save.